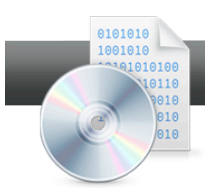

## Copy a Data Disc

**Roxio Creator** makes it simple to make perfect copies of your data discs, whether CD, DVD, or Blu-ray, in a simple, two-step process.

## **Getting Started:**

**1.** Start the Copy Disc task. On the Creator Home screen, click the Data - Copy tab and choose Copy Disc.

| Roxio Creator 2010 | 10 Pro                                                      |                                                                                  |
|--------------------|-------------------------------------------------------------|----------------------------------------------------------------------------------|
| File Tools Help    |                                                             |                                                                                  |
| Home               | Data - Copy 🔸                                               | ROXIO                                                                            |
|                    | Creates and burn a data CD, DVD, BD<br>or save a disc image | disc image file Copy Unic: **<br>Make duplicates of non copy-<br>protected discs |
| Data               |                                                             |                                                                                  |
| Сору               |                                                             |                                                                                  |
|                    | Creite Back                                                 | up                                                                               |
|                    | Burn Data Disc 🖉 B                                          | lackup and Restore                                                               |
| Video              | Burn Disc Image                                             |                                                                                  |
| Movies             | Burn Data Disc - Advanced                                   |                                                                                  |
|                    | Create Labels                                               |                                                                                  |
|                    | Create Labels - Advanced                                    |                                                                                  |
| Music              |                                                             |                                                                                  |
| Audio              | Сору                                                        |                                                                                  |
|                    | Copy Disc                                                   |                                                                                  |
|                    | Copy Disc to Image                                          |                                                                                  |
| Photo              | Copy and Convert Video                                      |                                                                                  |

**2.** Insert your disc. Now insert the disc you want to copy. Creator will tell you what type it is, such as CD or DVD, single or dual layer, open or closed, right below the Copy From box.

| Copy Disc                                                                |                                                                          | סואסי                   |
|--------------------------------------------------------------------------|--------------------------------------------------------------------------|-------------------------|
|                                                                          |                                                                          | 🏠 Options               |
| TSSTcorp DVDRW DL (F:)<br>DVD-R, Open, Data Appendable (2009-06-17_2211) | TSSTcorp DVDRW DL (F:)<br>DVD-R, Open, Data Appendable (2009-06-17_2211) |                         |
|                                                                          | (A temporary image will be created.)                                     | $\overline{\mathbf{O}}$ |

**3.** Check copy options. Click the Options button at upper right to see what copy options are selected, and change them if desired. For data discs, it's best to check off the Verify copied data discs box.

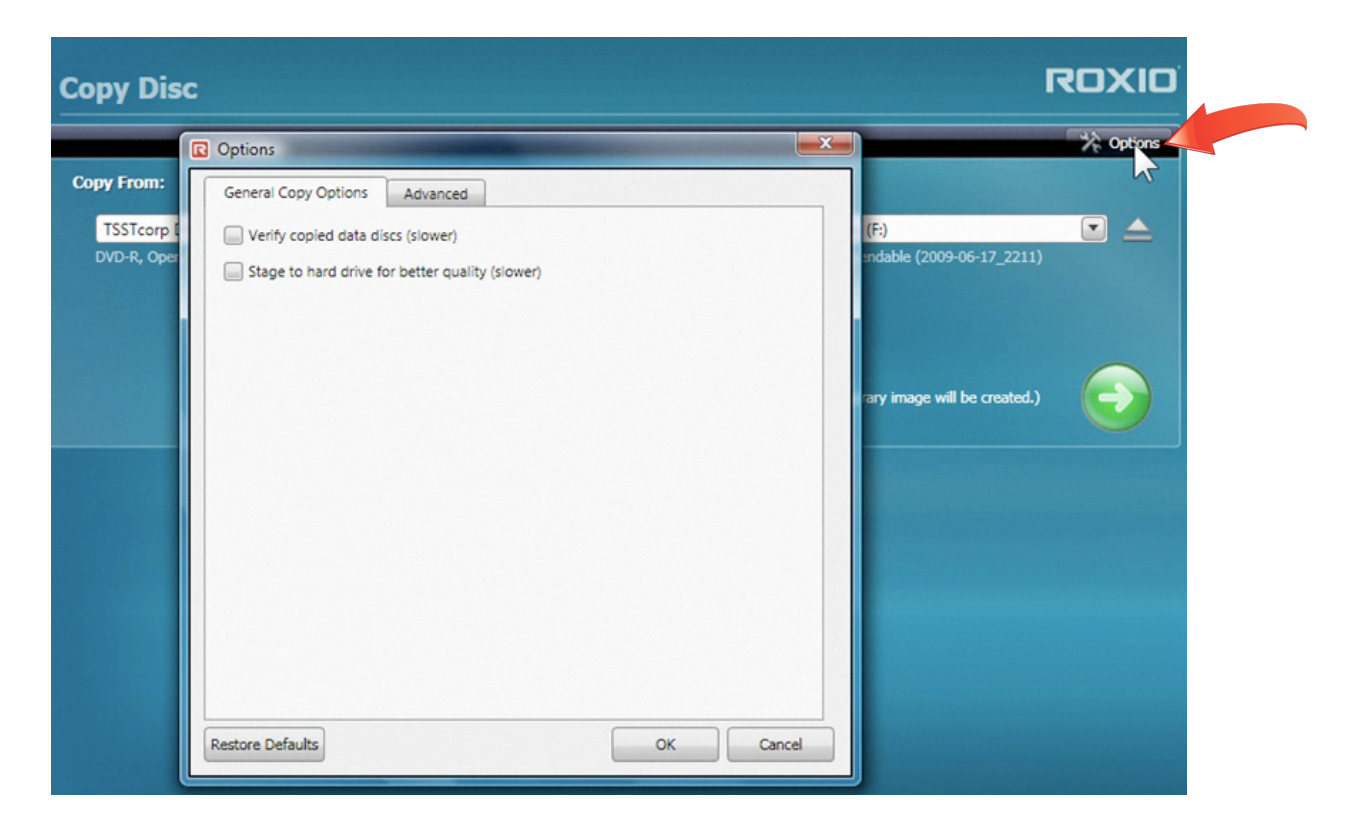

**4.** Choose your output drive. If you have more than one drive in your machine, you can copy from one drive and to another. Choose the drive you want to copy to in the drop-down list. If you only have one drive (as in this tutorial), a temporary disc image file will be placed on your hard drive during the copy process.

|                                                |     |   |                        | 🔆 Option |
|------------------------------------------------|-----|---|------------------------|----------|
| py From:                                       |     | ( | Сору То:               |          |
| TSSTcorp DVDRW DL (F:)                         | ▲ - |   | TSSTcorp DVDRW DL (F:) |          |
| OVD-R, Open, Data Appendable (2009-06-17_2211) |     | • | TSSTcorp DVDRW DL (F:) |          |
|                                                |     |   |                        |          |

**5.** Click the copy button. Now that your options are set, click the green copy button to start the process.

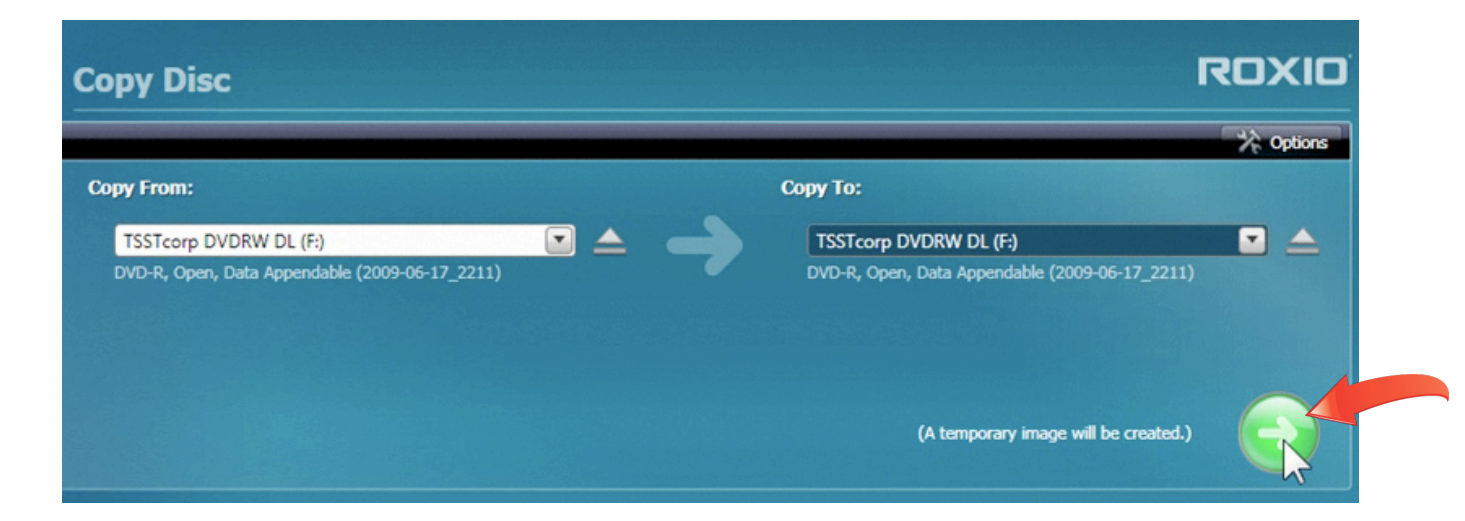

**6.** Wait as the disc image is saved to hard disk. Since we only have one drive in this tutorial, our source disc image will be saved to hard disk first, before copying.

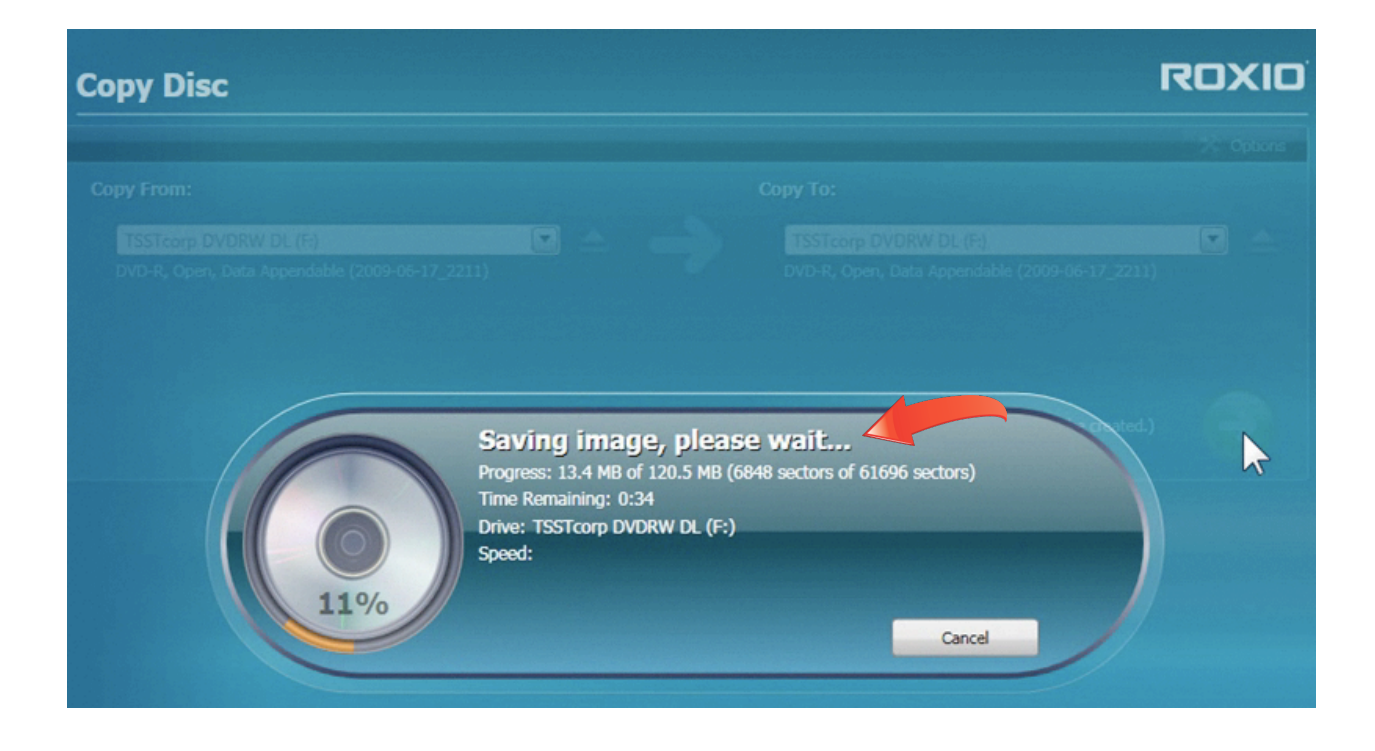

7. Insert a blank disc. Now that the disc image has been created on your hard drive, take out the source disc and insert a blank disc of the same type and size. (If you have two drives, you can avoid this step by inserting your blank disc before starting the copy process.)

| Copy Disc                                                                                                    | रि                                           | סואס      |
|----------------------------------------------------------------------------------------------------|----------------------------------------------|-----------|
| Pone From:                                                                                                    | ComerTor                                     | 🔆 Options |
| Copy From:<br>TSSTcorp DVDRW DL (F:)<br>Please insert a disc<br>Roxio Creator 2010 Pro<br>Please insert a blank DV | (D into the TSSTcorp DVDRW DL (F.)<br>Cancel |           |

**8.** Wait for the disc to burn. You can let the disc burn in the background as you return to other tasks. It will also be verified if you checked that option.

| Copy Disc |                                                                                     |                                                    | ROXIO   |
|-----------|-------------------------------------------------------------------------------------|----------------------------------------------------|---------|
|           |                                                                                     |                                                    |         |
|           |                                                                                     |                                                    |         |
| 6         | Burnina disc. p                                                                     | lease wait                                         | a red.) |
|           | Progress: 120.5 MB of 12<br>Time Remaining: 13:24<br>Drive: TSSTcorp DVDR<br>Speed: | O.5 MB (61696 sectors of 61696 sectors)<br>DL (F:) |         |
| 13%       |                                                                                     | Cancel                                             |         |

**9.** Burn another disc. Once your disc is finished burning, you can click the button to burn another without having to reinsert your original disc, or go directly to Creator's disc labeling program. Disc Labeler will start with information about your disc already filled in, making labeling a snap.

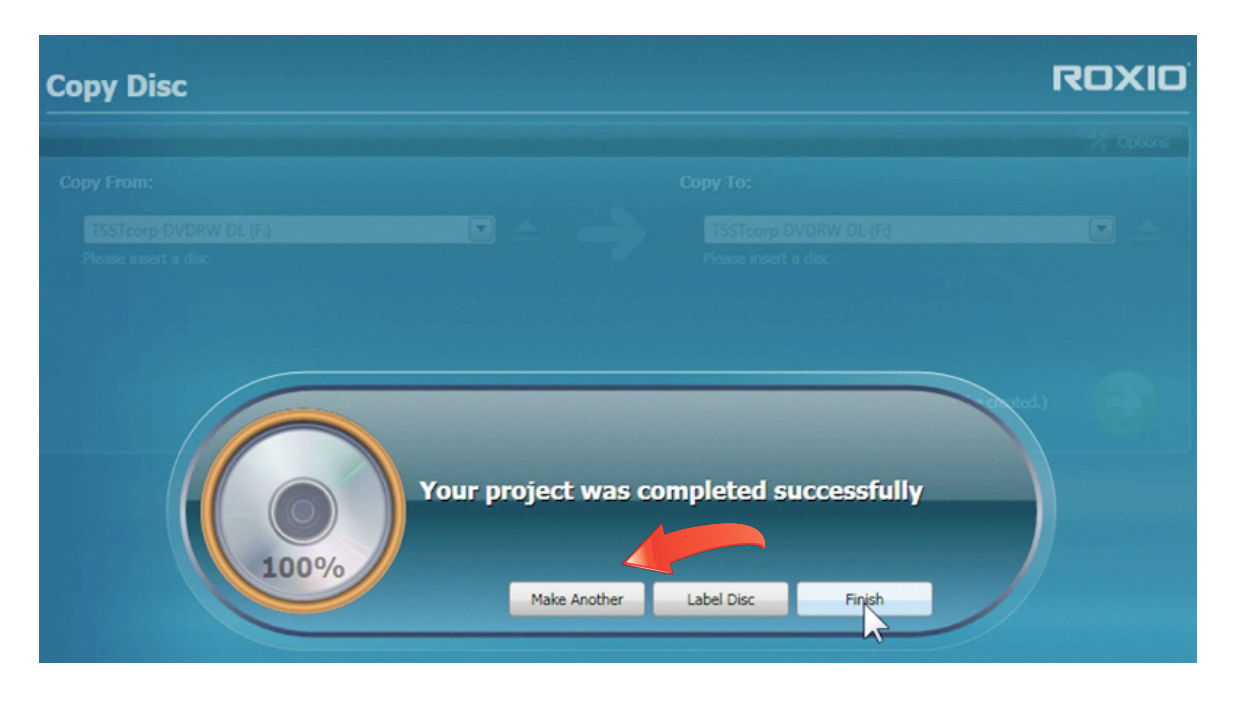